Die Schule im Grünen

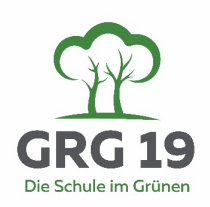

# Informationsblatt der Tagesbetreuung im SJ 2024/25

Liebe Eltern und SchülerInnen der Unterstufenklassen!

Ich bitte Sie, wie jedes Jahr, sich ein paar Minuten zur Lektüre für wichtige Informationen und einigen Neuerungen rund um die Tagesbetreuung Zeit zu nehmen!

Herzlich willkommen in der Tagesbetreuung unserer Schule. Wir starten dieses neue Schuljahr wieder mit den besten Vorsätzen und unser LehrerInnen Team in der TAB freut sich auf gemeinsame Nachmittage mit unseren SchülerInnen.

Der Schulstart wird spannend, da wir gemeinsam die Umstellung zur ONLINE TAB-Anmeldung zu meistern haben. Die Wiener TagesbetreuungsleiterInnen sind erst in diesen Tagen durch die Bildungsdirektion davon informiert worden und daher kann ich Sie leider nur sehr kurzfristig über das bevorstehende Anmeldeverfahren informieren. Es ist in seiner Pilotphase und hat längerfristig die komplette Digitalisierung der TAB-Anmeldung zum Ziel. Daher gibt es kurzfristig doch noch auch einen analogen Teil, der v.a. die Anmeldezeiten (F1 und F2 Formulare) umfasst.

#### Infoveranstaltung zur Anmeldung NEU\*

Falls Sie zusätzliche Unterstützung bei den neuen Onlineformularen brauchen oder auch andere Fragen bezüglich der neuen Anmeldung haben, biete ich eine Beratungsstunde für alle Eltern in der zweiten Schulwoche, am Donnerstag den 12.9. von 17 bis 19 Uhr im Veranstaltungssaal der Schule an.

# Öffnungszeiten\*

Die Tagesbetreuung in der Billroth73 öffnet Ihre Pforten am Mittwoch, den 4. 9., und ist bis am Dienstag, den 24.6. 2024, geöffnet. Unsere Öffnungszeiten sind Mo-Fr von 13:00 bis 17:00.

#### Unser Mittagsbuffet\*

Alle notwendigen Infos rund um das Mittagessen in der Schule finden Sie unter dem Link <u>https://www.schulessen.at/</u>. Bitte achten Sie auf die rechtzeitige ONLINE-Anmeldung des Essens Ihres Kindes, wie auch darauf, dass die Kinder immer ihre digitale Karte mitnehmen. Andernfalls müssen die SchülerInnen warten, bis das Buffetpersonal Zeit hat im digitalen System nach der Anmeldung zu suchen

#### Schritte zur Anmeldung in der TAB\*

Allgemeine Info: Auf unserer Homepage unter **Tagesbetreuung/TAB-Downloads** <u>https://billroth73.at/index.php/tab-downloads/</u> finden Sie die Formulare und Links, wie auch Video Tutorials zur Anmeldung Ihres Kindes/Ihrer Kinder. Die ausgedruckten F1 und F2-Formulare

### Die Schule im Grünen

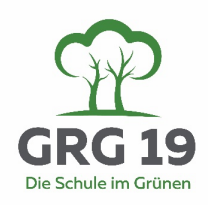

werden zu den untenstehenden Deadlines vom Klassenkoordinator im Unterricht abgesammelt und an die TAB-Leitung weitergereicht.

Die **Online Anmeldung** (ehemals ANMELDFORMULAR DER BILDUNGSDIREKTION WIEN) gemeinsam mit dem **SEPA-Formular** (**Neueingabe für ALLE Schulstufen**, auch wenn Sie es in den vergangenen Jahren schon einmal ausgefüllt haben) muss bis zur unten angegebenen Frist eingesendet werden. **NEU:** Das **Online SEPA-Formular** ist von den Eltern der **SchülerInnen aller Schulstufen** auszufüllen, danach auszudrucken und zu unterschreiben und wieder dort hochzuladen. ACHTUNG: Wenn Sie eine Ermäßigung des Monatsbeitrages beantragen wollen, müssen Sie dies auch bei der Online-Anmeldung bekanntgeben (zur Ermäßigung siehe unten). Nach dem Absenden der Online-Formulare können Sie keine Änderungen mehr vornehmen.

Bis zum Erhalt des fixen Stundenplanes am Freitag in der zweiten Schulwoche ist, bei geplantem Besuch in der ersten und zweiten Schulwoche auch unbedingt das Formular F1 bis spätestens 8.9. abzugeben.

| 2. 9.         | • Informationsveranstaltung der Direktion und der Tagesbetreuung für alle<br>interessierten Eltern im Anschluss an die Aufnahme der Erstklässler (ca. 8:30 im<br>Veranstaltungssaal).                                                                                                    |
|---------------|----------------------------------------------------------------------------------------------------|
| 4 8. 9.       | • <b>ANMELDEBLATT DES GRG XIX – F1</b> – ANMELDUNG IN DER<br>TAGESBETREUUNG mit den Abmeldezeiten für die 1. Und 2. Schulwoche und<br>der voraussichtlichen Tagesanzahl in der Tagesbetreuung (verbindlich).                                                                                                    |
| Bis 13.9.     | • <b>ANMELDEBLATT DES GRG XIX – F2</b> – FIXE ANMELDUNG DER WOCHENTAGE IN DER TAGESBETREUUNG mit der Angabe der fixen Abmeldezeiten.                                                                                                    |
| 11. bis 20.9. | <ul> <li>Sie erhalten am 11.9. den Zugangscode und den Link zur Online-Anmeldung im<br/>Sokrates MKA Programm der Bildungsdirektion.</li> <li>ONLINE-ANMELDUNG (ehemals ANMELDFORMULAR DER<br/>BILDUNGSDIREKTION WIEN) gemeinsam mit dem SEPA-Formular<br/>einsenden.</li> </ul>                                                                                     |
| 12.9.         | • Infoveranstaltung zur <b>Anmeldung Neu</b> im Veranstaltungssaal zwischen 17 und 19 Uhr. Alle Eltern mit Problemen, Wünschen und Fragen sind herzlich eingeladen.                                                                                                    |
| 20. 9.        | <b>!!!DEFINITIVE ANMELDEFRIST BEI DER BILDUNGSDIREKTION WIEN!!!</b> (Bitte beachten Sie, dass eine Reduktion der Anzahl der Tage nach dem Abschluss der Online-Anmeldung bis zum 2.Semester nicht mehr möglich ist. Auch eine Aufstockung der Anzahl der Tage kann nur nach Rücksprache mit der TAB-Leitung und bei noch offenen Gruppenplätzen vorgenommen werden.) |

b. Tabelle mit Zeitangaben/Deadlines und Formularen:

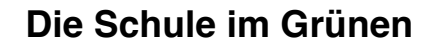

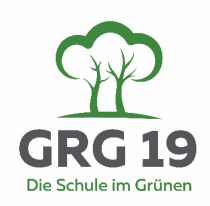

| ab 23. 9. | • Anmeldungen für Tutorien, wie den diversen Freizeitangeboten in der |
|-----------|-----------------------------------------------------------------------|
|           | Tagebetreuung (Angebot erscheint online unter den DOWNLOADS der       |
|           | Tagesbetreuung                                                        |

Die täglichen Abmeldezeiten können auch während des Jahres mit einer schriftlichen Meldung an die TAB (<u>Tab.Mail@billroth73.at</u>) geändert werden.

#### Betreuungsbeitrag\* Bezahlung\*

Die Elternbeiträge für die Betreuung sind wie folgt: 5 Tage à Woche / Monat € 88,00; 4 Tage à Woche / Monat € 70,40; 3 Tage à Woche / Monat € 52,80; 2 Tage à Woche / Monat € 35,20; 1 Tag à Woche / Monat € 26,40. Die Abrechnung des Betreuungsbeitrags erfolgt rückwirkend im Folgemonat, gilt jedoch für das gesamte Schuljahr. Die ersten beiden Schulmonate werden erst Ende Oktober von Ihrem Konto abgebucht und daher finden Sie dann dort den doppelten Monatsbetrag.

Die Bezahlung der Tagesbetreuung erfolgt über das SEPA - Lasteneinzugsformular. Dieses Lastschriftenmandat ist Teil der neuen Online-Anmeldung (siehe oben).

### Ermäßigung des Betreuungsbeitrages \*

Die erforderlichen Informationen und Formulare finden Sie auf unserer Homepage unter Tagesbetreuung/Downloads <u>https://billroth73.at/index.php/tab-downloads/</u>. Sie können die Formulare aber auch durch den KlaKo in analoger Form erhalten. Ich leite die Unterlagen nach Erhalt umgehend an die Bildungsdirektion weiter. Ein Antrag muss innerhalb von vier Wochen nach Anmeldung bei der BD eingehen.

#### Notbetrieb\*

Im Fall von Konferenzen, schulinternen Fortbildungen, u.a. ist "TAB-Notbetrieb" (d.h. an diesen Tagen ist reduzierter TAB-Betrieb, da weniger Aufsichtslehrer\*innen zur Verfügung stehen können). Diese "TAB-Notbetriebstage" können Sie der Terminliste für dieses Schuljahr (online auf der Homepage der Schule unter Aktuelles/Termine) entnehmen. **Der erste Notbetrieb findet bereits am Donnerstag den 5.9. statt**.

### Digitale Geräte und Handynutzung\*

Die Nutzung aller digitaler Geräte ist in der TAB ausnahmslos erst ab 16h30 gestattet. Für digitale Hausübungen während der Lernzeit sind die letzten 15 Minuten der Lernzeit anberaumt. Falls Sie eine dringende Nachricht für Ihr Kind haben ist dies über das Telefon der Tagesbetreuung möglich.

# Die Schule im Grünen

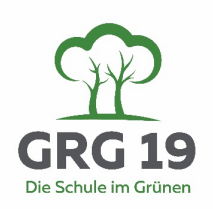

#### Abwesenheiten und Entschuldigungen\*

NEU: Da wir in den letzten Jahren unzählige Mailkanäle zu bedienen hatten, reduzieren wir unsere schriftliche Kommunikation ab diesem Schuljahr auf Webuntis und unsere TAB E-Mail (<u>Tab.Mail@billroth73.at</u>). Daher müssen Sie ab nun Entschuldigungen/Krankmeldungen bitte schriftlich über Webuntis über Ihren eigenen ELTERNACCOUNT tätigen. Falls Sie noch keinen eigenen Account haben folgen Sie bitte den Anweisungen zur Einrichtung eines Elternaccounts unter dem Link im Intranet unserer Schulhomepage <u>https://it.billroth73.at/doku.php/webuntis:eltern</u>. Die Zugangsdaten für die Eltern der 1.Klassen werden erst eingerichtet, daher bis ca. 3.Schulwoche verwenden sie unsere e-mail: tab.mail@billroth73.at oder Tel.: +43 1 368 25 39-30. Die Entschuldigungen müssen bis 11.45 bei uns einlangen). Informationen und die detaillierte Anleitung zur Vorgehensweise in Webuntis zur Krankmeldung finden Sie im Intranet unter <u>https://it.billroth73.at/doku.php/webuntis:krankmeldungen</u>. Falls Ihr Kind nur am Nachmittag fehlen sollte, müssen Sie im Menü die Abwesenheiten auch für die TAB auswählen. Andernfalls reicht die Auswahl im Webuntis "Abwesenheit für den ganzen Tag".

### Zusammenfassung Kontakt\*

Wenn Sie noch weitere Fragen zur TAB haben, bitte ich Sie sich schriftlich bei mir (<u>thekla.georgoulis-</u> <u>mallek@bildung.gv.at</u>) oder bei unserem TAB-Team zu melden (<u>Tab.Mail@billroth73.at</u>). KEIN SCHOOLFOX MEHR!!!!!

Bitte beachten sie auch die Information unter FAQ auf der Online-Tagesbetreuungsseite zur "Mittagsüberbrückung ist nicht Tagesbetreuung".

Einen erfolgreichen Start im neuen Schuljahr wünschen herzlich

Mag.ª Thekla Georgoulis-Mallek (TAB-Leiterin) und das TAB-Team